To log into MyNavy Portal without the use of a CAC, first go to my.navy.mil. Click the Login button and select the CAC-FREE LOGIN option. If you do not have a CAC-free account, you must first set up a username and password through the CAC-free setup process.

| MyNavy Portal | Log Into MyNavy Portal                                                                                                    | er & Life Events + MyNavy HR Info + Login |
|---------------|----------------------------------------------------------------------------------------------------|-------------------------------------------|
|               | Low Bandwidth Mode                                                                                                    | 15:16:41 Zulu 19 Jul 2024 201)            |
|               | LOGIN WITH CAC                                                                                                    |                                           |
|               | CAC-FREE LOGIN                                                                                                    |                                           |
| Welcome to    | A MyNavy HR account is required to login CAC-free. If you do not have<br>a MyNavy HR account, select MyNavy Account.<br>Login Help & FAQs<br>MyNavy HR Account (CAC-free) FAQs |                                           |

If you are asked to Select a Certificate, select Cancel.

| Subject | Issuer            | Serial | ^ |
|---------|-------------------|--------|---|
|         | DOD JITC SW CA-67 |        |   |
|         | DOD JITC SW CA-67 |        |   |
|         | DOD JITC SW CA-67 |        |   |

Enter your MNP account Email and Password and then select Log In (CAC-free)

| You will not be able to login if you have<br>not previously setup your CAC-free<br>account on MyNavy Portal. To find out<br>more about setting up your CAC-free<br>account click on the "Need Help<br>Logging in?" link below.<br>To update, reset, or unlock your<br>password, click on the "Need Help<br>Logging in?" link and follow the<br>appropriate steps.<br>Email<br>Password<br>Log In (CAC-free)<br>Need Help Logging in? |
|----------------------------------------------------------------------------------------------------|
| To update, reset, or unlock your<br>password, click on the "Need Help<br>Logging in?" link and follow the<br>appropriate steps.<br>Email<br>Password<br>Log In (CAC-free)<br>Need Help Logging in?                                                                                                    |
| Email Password Log In (CAC-free) Need Help Logging in?                                                                                                    |
| Password Cog In (CAC-free) Need Help Logging in?                                                                                                    |
| Log In (CAC-free)                                                                                                    |
| Need Help Logging in?                                                                                                    |
| ,,,                                                                                                    |

You should see the option to select which type of multi-factor authentication (MFA) to use. If your mobile device does not have a strong internet connection, you may enter a code rather than verifying the push notification.

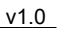

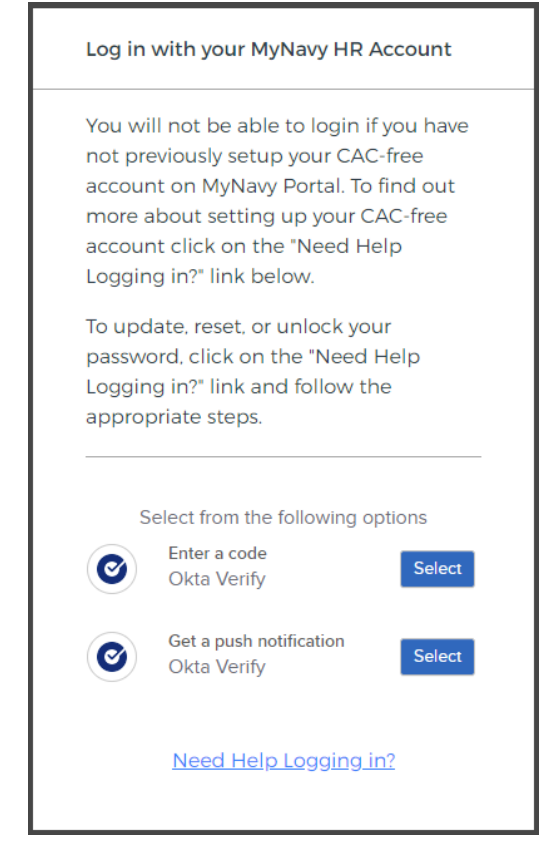

If selecting the push notification option, you should receive a message on your registered mobile device asking you to verify that you are attempting to login. You will be able to continue to MyNavy Portal after confirming the attempt.

| Log in with your N                                                                                                    | IyNavy HR Account                                                                                                    |  |
|----------------------------------------------------------------------------------------------------|----------------------------------------------------------------------------------------------------|--|
| Your mobile devic<br>internet connectio<br>notification. If you<br>not receive the Pu<br>has been sent, try<br>code from the Ok | e requires a strong<br>on to receive a Push<br>r mobile device does<br>ish notification after it<br>entering the 6-digit<br>ta Verify app |  |
| Push no                                                                                                    | tification sent                                                                                                    |  |
|                                                                                                    |                                                                                                    |  |

If your mobile device does not have a strong internet connection, you may enter a code rather than verifying the push notification.

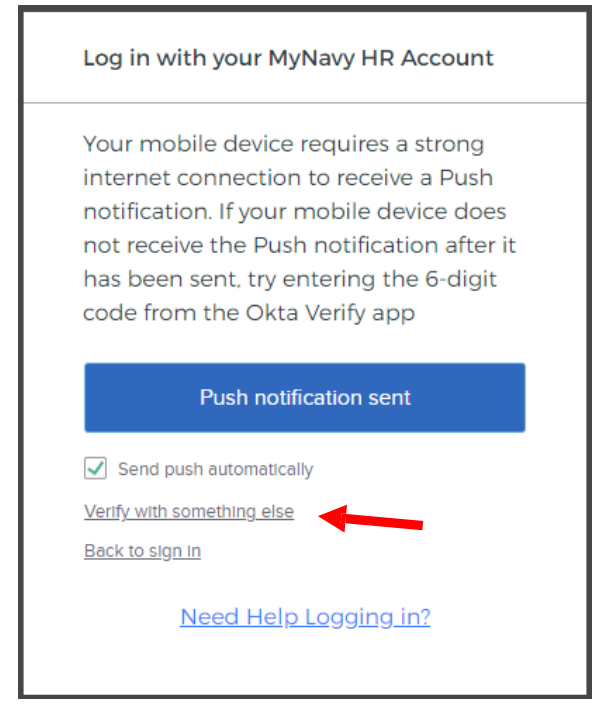

To do this you will need to select "Verify with something else" and select the "Enter a code" option. Enter the 6-digit code from your Okta app on your mobile device. Select Verify to continue.

| Log in    | with your MyNavy HR Account          |
|-----------|--------------------------------------|
| Your n    | nobile device requires a strong      |
| intern    | et connection to receive a Push      |
| notific   | ation. If your mobile device does    |
| not re    | ceive the Push notification after it |
| has be    | een sent, try entering the 6-digit   |
| code f    | rom the Okta Verify app              |
| Enter o   | code from Okta Verify app            |
|           |                                      |
|           | Verify                               |
| Verify wi | th something else                    |
| Back to   | sign in                              |
|           | Need Help Logging in?                |
|           |                                      |

If you experience trouble logging in, click the link at the bottom of the card labeled, "Need Help Logging in?" to view frequently asked questions.

After your multi-factor authentication is verified, you will be logged into MyNavy Portal. Accept the terms on the DoD warning page to be navigated to the landing page.